## **Balvatika Teacher**

## **Entering Marks for Competencies**

Entry can be done by Balvatika Teacher. To start, click on "Marks Entry" after logging in as "Balvatika Teacher"

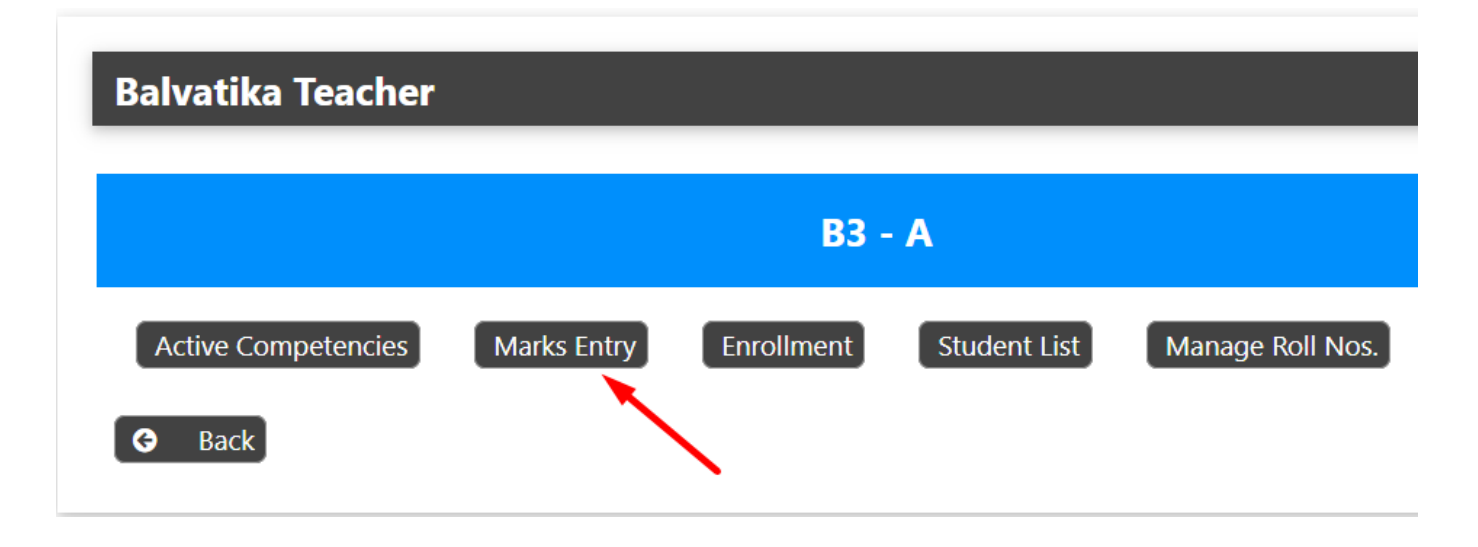

## Select a student (Click on Term I or Term II)

| Class: B3 A Student List |          |                |            |           |
|--------------------------|----------|----------------|------------|-----------|
| SI.                      | Roll No. | Name           | Term 1     | Term 2    |
| 1                        | 1        | ANAMIKA        | View Marks | Add Marks |
| 2                        | 2        | ARADHYA KUMARI | View Marks | Add Marks |
| 3                        | 3        | MILKY DIWAKAR  | View Marks | Add Marks |
| 4                        | 4        | DIVYANSHI      | View Marks | Add Marks |
| 5                        | 5        | PRIYANSH SINGH | View Marks | Add Marks |
| 6                        | 6        | HARSHIT SHAKYA | View Marks | Add Marks |

Enter Marks (Grades) By selecting L (Learner), P (Progressive) or PRO (Proficient). They are indicating by Red, Orange and Green Colours respectively.

## **Balvatika Teacher**

Unique solution ID: #1104 Author: Medialab® Last update: 2024-03-01 17:22

> Page 2 / 2 (c) 2024 Medialab® <sg@medialab.in> | 20 May 2024, 20:09 URL: https://kb.medialab.in/index.php?action=artikel&cat=17&id=101&artlang=en